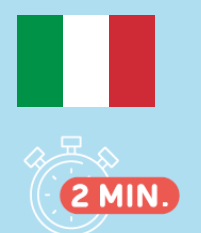

## PRIMA CONNESSIONE SERVER DEI RISULTATI

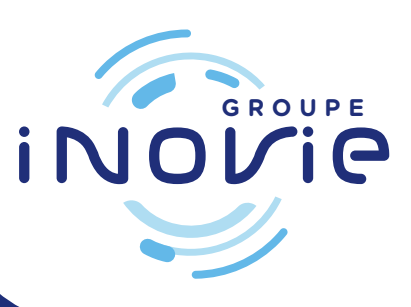

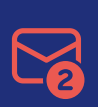

Una volta effettuata la registrazione presso la segreteria, riceverete 2 email da inovie +me (noreply@inovie.io): - una con il login

- l'altra con una password temporanea

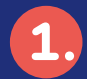

Collegarsi a www.inovie.fr

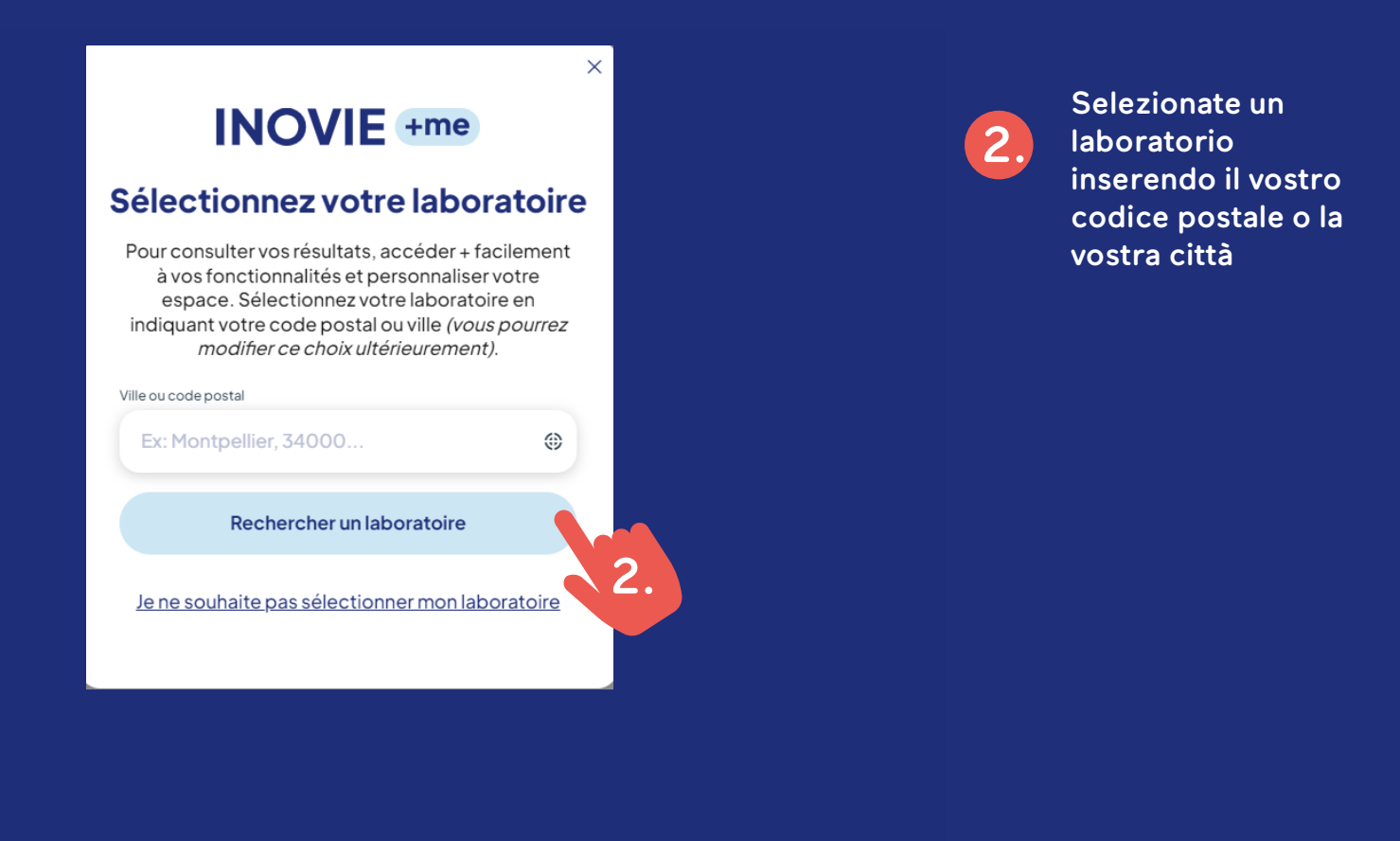

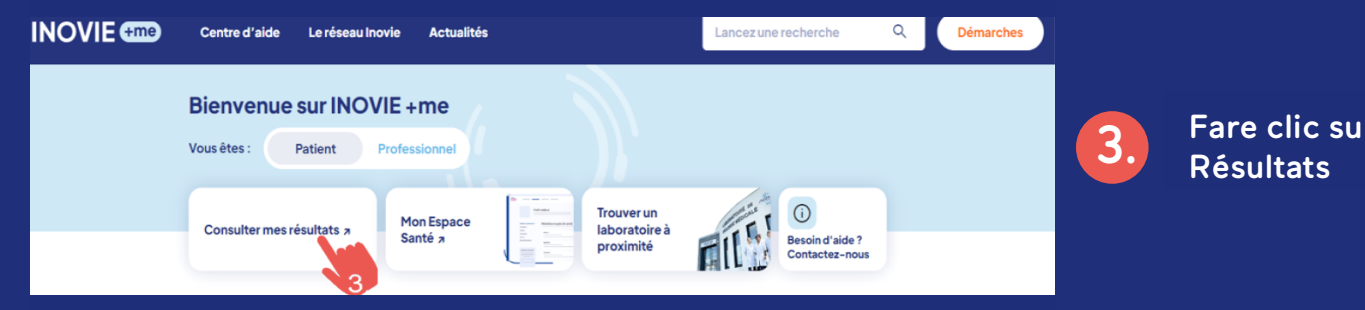

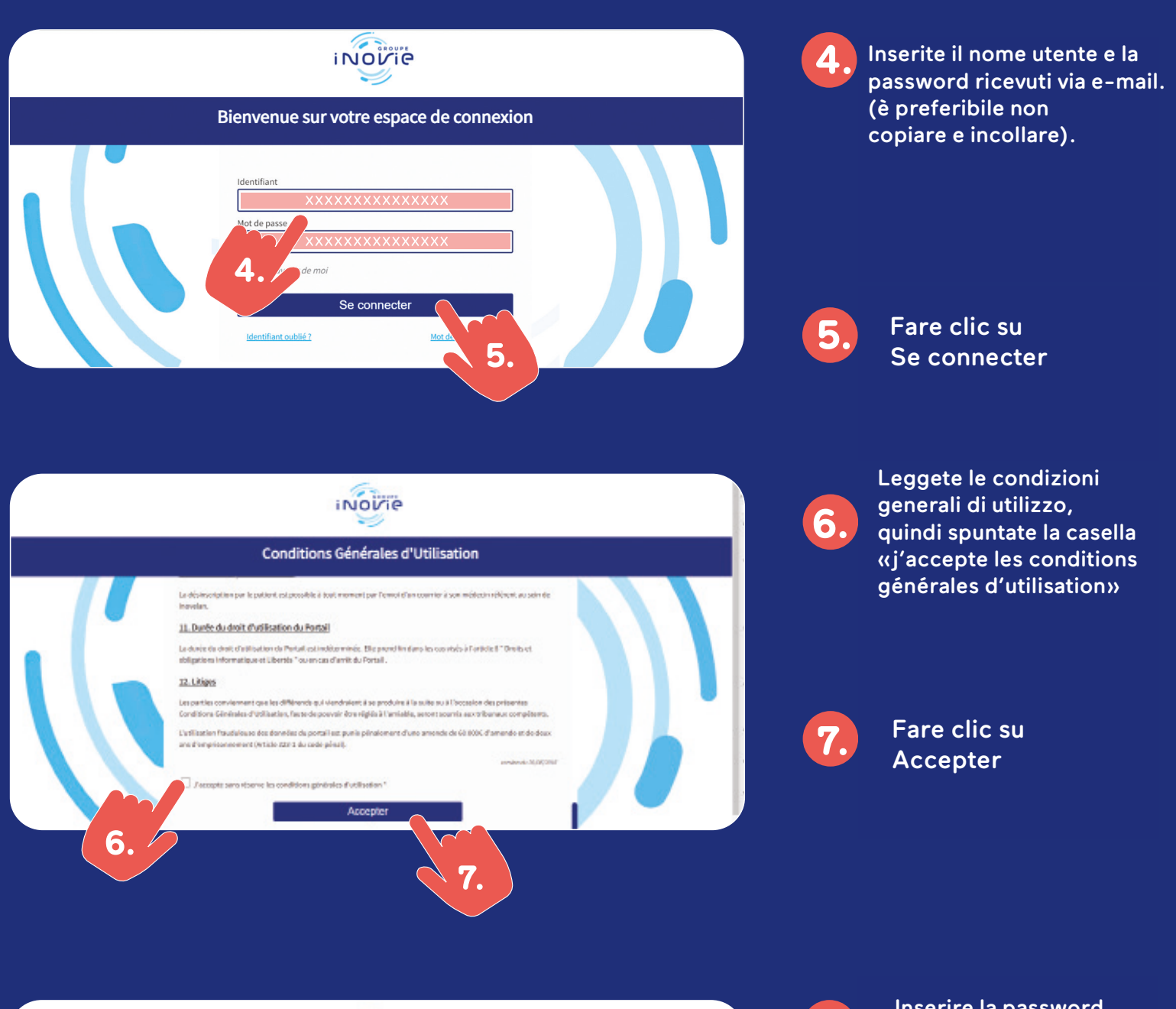

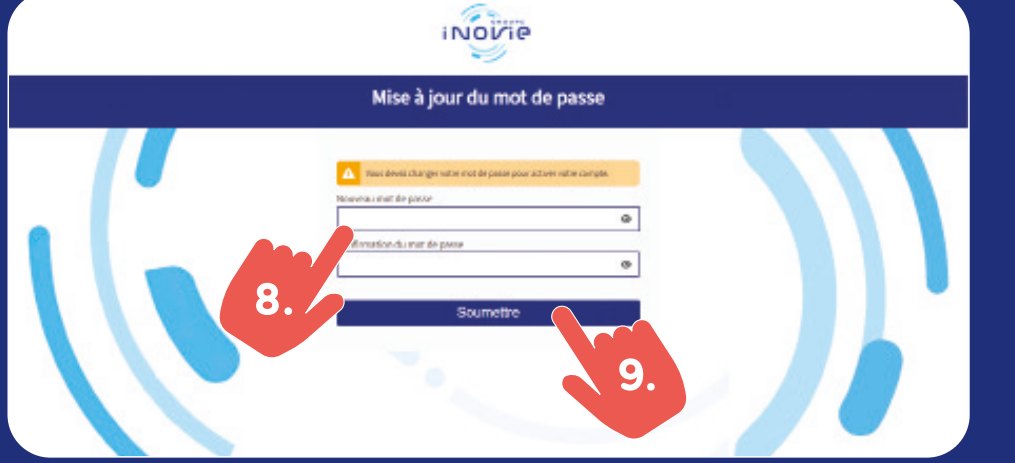

8.

9.

Inserire la password personale

Deve contenere almeno 8 caratteri:

- 1 lettera maiuscola
- 1 lettera minuscola
- 1 numero
- 1 carattere speciale

Cliccare su Soumettre

Il vostro account è attivo e potete ora accedere ai vostri risultati.

## WWW.INOVIE.FR